Atualizada em: 05/08/2021

# **GUIA DO USÚARIO** Como ajustar o funcionamento do chat de

#### suporte no Magis5

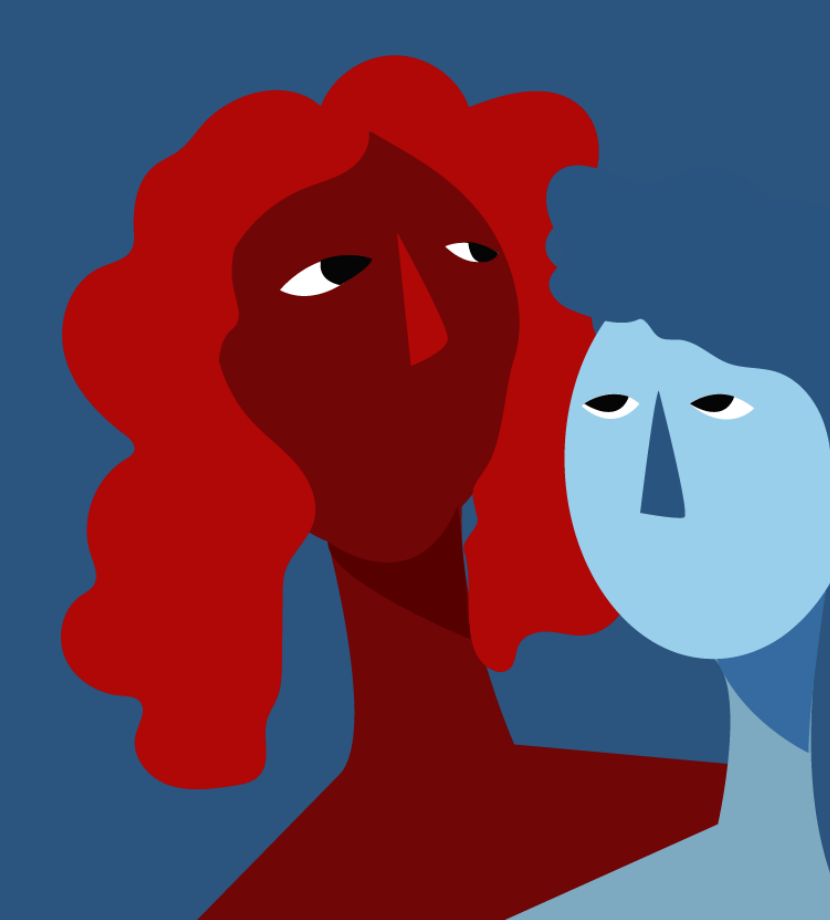

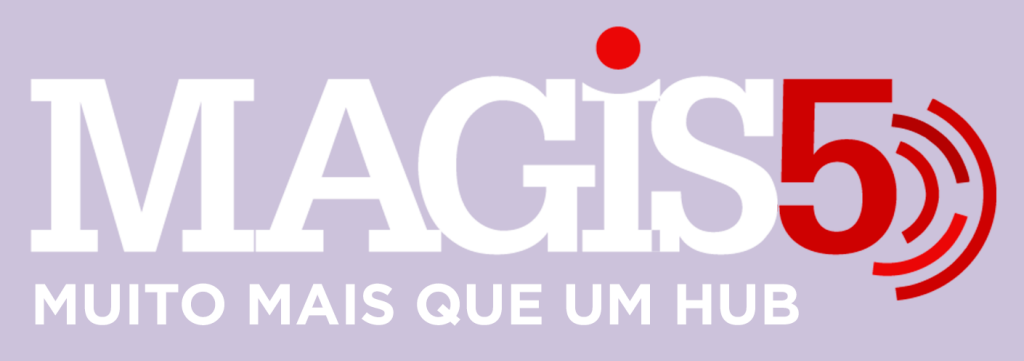

## Gerencie vários CNPJs

Automatize sua expedição para escalar vendas

**Integre** sua loja aos principais **marketplaces** do Brasil

Crie **kit de anúncios** para aumentar seu **ticket médio** 

Automatize a impressão de notas fiscais e etiquetas Bem-vindo(a) ao Magis5, a partir de agora você conta com um plataforma que irá automatizar seu negócio!

Nesse manual iremos aprender como ajustar o funcionamento do chat de suporte no Magis5

Lembre-se que nossa equipe de suporte está disponível para auxiliar em qualquer eventual dificuldade que possa vir a ter! Para contatar nossa equipe basta acessar sua conta Magis5 e clicar no icone que se encontra no canto inferior direito da sua tela, assim você será conectado com um de nossos analistas.

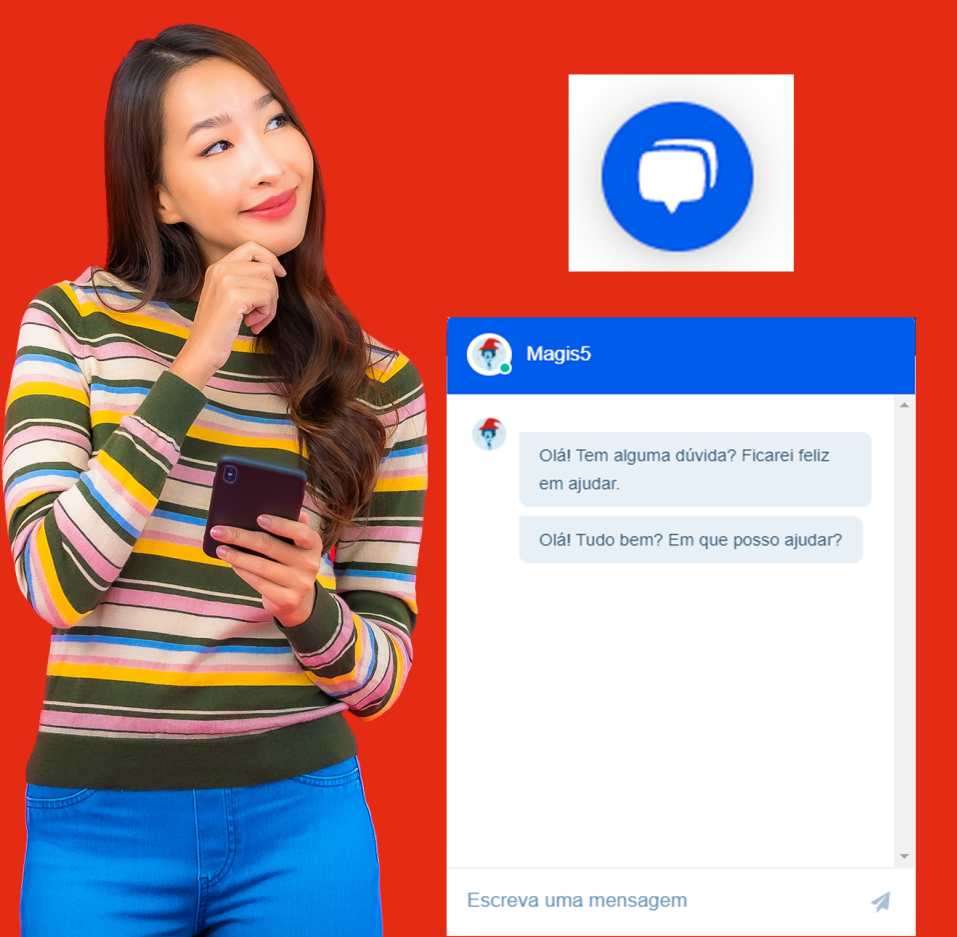

# Como ajustar o funcionamento do chat de suporte no Magis5

Não consegue contato com o time de suporte do Magis5 pelo chat da plataforma? Veja aqui alguns procedimentos para resolver.

Se não estiver conseguindo contato com o time de suporte pelo chat do Magis5, não se desespere! Abaixo iremos passar alguns procedimentos que podem resolver.

- Teste em um novo navegador.
- Para conseguirmos analisar se o problema é com o chat da plataforma ou com o navegador de internet utilizado, a primeira sugestão é abrir um novo navegador e tentar utilizar por lá. Se você usa o Google Chrome, por exemplo, pode tentar pelo Microsoft Edge ou Mozilla Firefox.
- Se em outro navegador conseguir contato normalmente, siga os passos a seguir em seu navegador habitual para solucionar o problema.
- Agora se mesmo em outro navegador não funcionar, envie um e-mail para suporte@magis5.com.br e iremos lhe auxiliar.

#### Procedimentos se você usa o Google Chrome ou Microsoft Edge.

Em seu navegador, localize o menu e clique em Configurações.

| Nova guite       | × | +                                                                                                    |                        | -   | . 0 | ×   |
|------------------|---|----------------------------------------------------------------------------------------------------|------------------------|-----|-----|-----|
| ( → <b>0</b> ( ) |   |                                                                                                    |                        |     |     | • 1 |
|                  |   | bea<br>bea                                                                                                    | guis<br>permite        |     |     |     |
|                  |   |                                                                                                    |                        |     |     |     |
|                  |   | Você está navegando como                                                                                                    |                        |     |     |     |
|                  |   | visitante Max                                                                                                    | it.<br>L.<br>eramentes |     |     |     |
|                  |   | Au páginas que veció visualiza necta janela rála aporecera no<br>Natividas do novegador e são deixon outros reativos, como condinos,                                              |                        | Cop |     |     |
|                  |   | no compariadar dispois que todos as juendes adentas no modo de contra esta de Apula<br>visitaries são Seducião. No estanto, todos os arquicos baixados Apula<br>estado asecunidam | wagtes                 |     |     |     |
|                  |   | ter provident for                                                                                                    |                        |     |     |     |
|                  |   |                                                                                                    |                        |     |     |     |
|                  |   |                                                                                                    |                        |     |     |     |

# Em seguida vá em Privacidade e Segurança e posteriormente Configurações do Site.

| Configurações                                                   |                                                                                                    |     |
|-----------------------------------------------------------------|----------------------------------------------------------------------------------------------------|-----|
| 1 Voolies Google                                                | Privacidade e segurança                                                                                                    |     |
| Confirmação de segurança                                        | Lingue dados de sevegação<br>Lingue o históleico, os costes, o casto e muito mais                                                                                                    |     |
| <ul> <li>Prinzeidade o segurarga</li> <li>Aparilecia</li> </ul> | Couclese e eutros dactos do ates<br>Os costelas de tarceiros são tricopasados no reacto de navegação anterima                                                                                                    |     |
| O, Mecaniumo de pesquise                                        | Theorem (general general generation contrastion parageness) is earliest configuration do segments                                                                                                    |     |
| <ul> <li>Hanagador padrão</li> <li>Heidelikopilo</li> </ul>     | Configuraçãos do sito<br>Controla quais informações os altes podem usar a mostrar (local, climana, pop-apa, antre-outros).                                                                                                    |     |
| Avenyada -                                                      | Aparência                                                                                                    |     |
| Extension 🕑                                                     | Teres<br>Abrir a Dirame Web Store                                                                                                    |     |
|                                                                 | Mcotrar jectilo "Highs inisia"                                                                                                    | •   |
|                                                                 |                                                                                                    |     |
|                                                                 | Moster bera de favoritos                                                                                                    | -   |
|                                                                 | Monitar Isana de favoritan<br>Monitar Isana de favoritan<br>Tamanho da fanta Mildio (ecconendado)                                                                                                    | ••• |
|                                                                 | Nexternational Sector Sector S | ••• |

Clique sobre "Ver permissões e dados armazenados em sites".

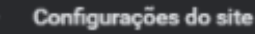

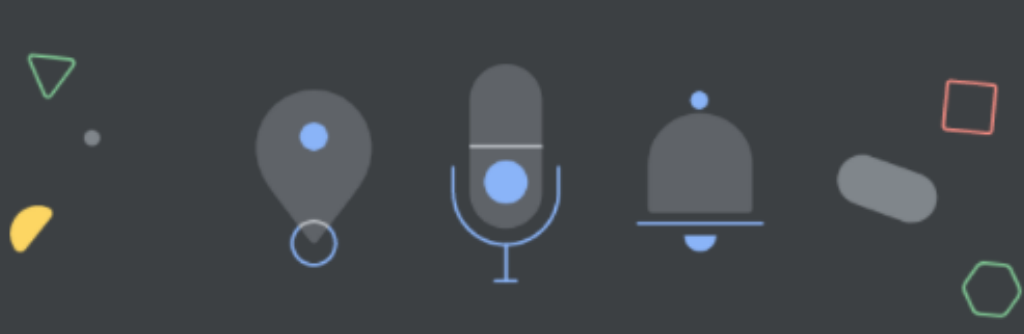

Atividade recente

|        | <b>app.magis5.com.br</b><br>Pop-ups e redirecionamentos permitida |  |
|--------|-------------------------------------------------------------------|--|
| 3      | mail.google.com<br>Notificações permitida                         |  |
| 7      | calendar.google.com<br>Notificações permitida                     |  |
| /er pe | rmissões e dados armazenados em sites                             |  |

# Pesquise por Magis5.

| Q Pesquisar nas configurações                 |                          |
|-----------------------------------------------|--------------------------|
| ← Todos os sites                              | ୍ <mark>magis5 ()</mark> |
| Classificar por Mais visitados 🗸              |                          |
| Armazenamento total usado pelos sites: 215 MB | Limpar todos os dados    |
| mark from he                                  |                          |
| nagiss.com.or<br>1.070 bytes · 22 cookles     |                          |

## Localize os "Três pontinhos na vertical" e clique em Redefinir permissões. Em seguida em Limpar Dados.

| $\leftarrow$ Todos os sites                   | Q. magis5 🛛 🛞         |
|-----------------------------------------------|-----------------------|
| Classificar por Mais visitados 👻              |                       |
| Armazenamento total usado pelos sites: 215 MB | Limpar todos os dados |
| magis5.com.br<br>1.070 bytes · 22 cookies     | Redefinir permissões  |
| atlassian.net                                 | Limpar dados          |
| * 3,9 KB · 3 cookies                          |                       |

#### Volte ao site do Magis5 e tente abrir um novo chat.

# **Procedimentos se você usa o Mozilla Firefox.** Em seu navegador, localize o menu e clique em

Opções.

| 🍲 Nixea alta                         | к |                     |  |      |                                                |                               | .0 |               |    |
|--------------------------------------|---|---------------------|--|------|------------------------------------------------|-------------------------------|----|---------------|----|
|                                      |   |                     |  |      |                                                |                               |    | •1            | Ē  |
| Para acesso riigido, coloque seus fa |   |                     |  | 18   |                                                |                               |    |               |    |
|                                      |   |                     |  | u    |                                                |                               |    |               |    |
|                                      |   |                     |  | 0.00 | ) Horajar<br>Horajar<br>Horistan               | da<br>da privati<br>vanako ar |    | C64-<br>(568- |    |
|                                      |   |                     |  |      |                                                |                               |    |               |    |
|                                      |   |                     |  |      |                                                |                               | ۰  |               | į. |
|                                      |   |                     |  | B    | , Ebleter                                      |                               |    |               |    |
|                                      |   |                     |  | R    | • Esteralie                                    |                               |    |               |    |
|                                      |   |                     |  | 10   |                                                |                               |    |               |    |
|                                      |   |                     |  |      |                                                |                               |    |               |    |
|                                      |   | 😨 Peoplant na web   |  | ļ    | Abrir ang<br>Schoar pa<br>Leogaineis           | 840<br>1944 - 1774<br>1       |    |               |    |
|                                      |   | ## tran performants |  | 9    | Procure<br>Mais<br>Documul<br>Hanided<br>Ajuda |                               |    |               |    |
|                                      |   |                     |  |      |                                                |                               |    |               |    |

#### Clique no menu a esquerda Privacidade e Segurança, em seguida busque por "Gerenciar Dados".

|               | P gerenci                                                                                                    | ar dados 🛛 🛞       |  |
|---------------|----------------------------------------------------------------------------------------------------|--------------------|--|
| 🔆 Geral       | Resultados da pesquisa                                                                                              |                    |  |
| û Início      | Cookies e dados de sites                                                                                            |                    |  |
| Q Pesquisa    | Seus cooixes, dados de sites e cache armazenados estão no momento<br>ocupando 656MB de espaço em dísco. Salba naria | Limpar dados       |  |
| Privacidade e |                                                                                                    | Gerenciar dados    |  |
| - Segurança   | Apagar cookies e dados de sites quando o Firefox for fechado                                                        | Gerenciar exceções |  |
| 😴 Sync        |                                                                                                    |                    |  |

Pesquise por Magis5, selecione o resultado da busca e clique em "Remover Selecionado".

×

Gerenciar cookies e dados de sites

Os seguintes sites armazenam cookies e dados de site no seu computador. O Firefox mantém dados de sites com armazenamento persistente até você excluí-los, e apaga dados de sites com armazenamento não persistente à medida que necessita de espaço.

| ∽ magis 🚽                    |                                     |  |            | 8    |
|------------------------------|-------------------------------------|--|------------|------|
|                              |                                     |  |            |      |
| app.magis5.com.br            |                                     |  | há 20 segu | ndos |
|                              |                                     |  |            |      |
|                              |                                     |  |            |      |
| Remove <u>r</u> selecionados | R <u>e</u> mover todos os mostrados |  |            |      |
|                              |                                     |  |            |      |

# Em seguida salve as alterações.